Quick reference guide for dialling into Courtrooms using a Weblink

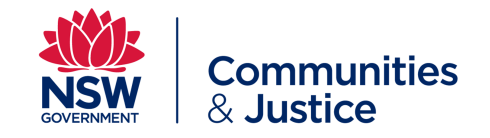

| Step | Action – Dialling into the SWTC meeting space using a Weblink                                                    | Step | Action – Dialling into the SWTC meeting space using a Weblink                                                                                                    |
|------|----------------------------------------------------------------------------------------------------|------|----------------------------------------------------------------------------------------------------|
| 1    | Click the link provided to you in the email sent to you confirming your appearance.                              | 4    | To enable audio and video, click <b>Allow</b> on the displayed popups.                                                                                                    |
| 2    | <image/>                                                                                                    |      | avl.justice.nsw.gov.au wants to<br>Use your microphone<br>Use your camera<br>Allow Block                                                                                                    |
|      |                                                                                                    | 5    | Ensure the test audio and video is functioning, then click Join meeting.<br>Joining Just Connect Meeting Space –<br>Continue with browser Open Cisco Meeting App Management and presentation |
| 3    |                                                                                                    |      | Default Camera Default - Headset Microphone (Raze V                                                                                                    |
|      |                                                                                                    |      | Cancel                                                                                                    |
|      | NSW Department of Communities and<br>Justice AVL<br>Joining Just Connect Meeting Space -<br>Gina<br>Join meeting | 6    | Please ensure that you <b>mute</b> your call until your matter is mentioned.<br>Click the <b>Disconnect</b> button to end the call.<br><b>Mute Dial Pad Disconnect</b>                       |

**Quick reference guide for dialling into Courtrooms using Cisco Equipment (DX80)** 

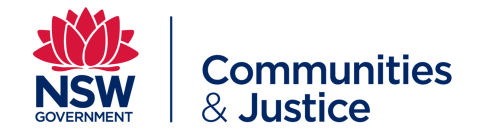

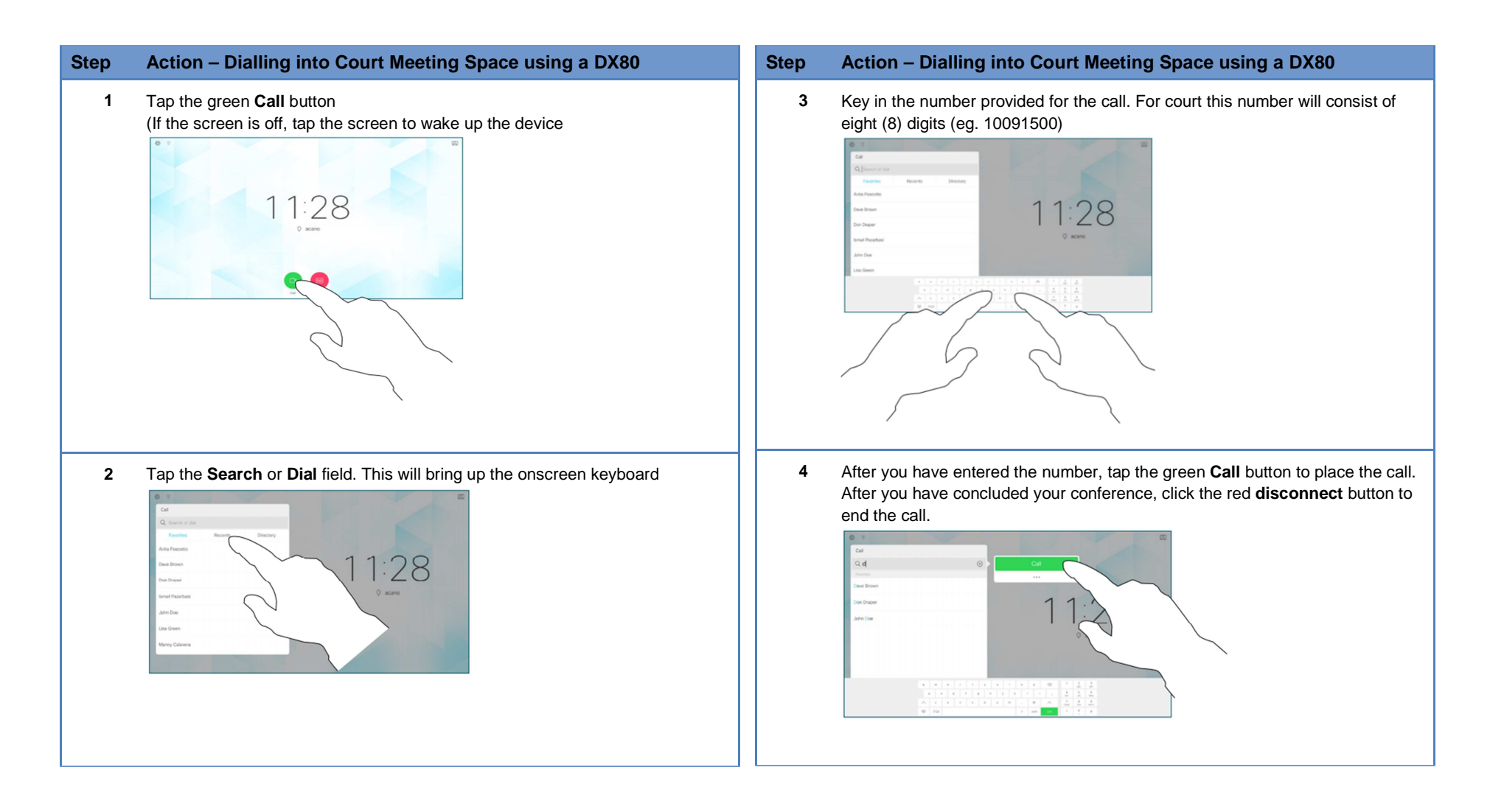

Quick reference guide for dialling into Courtrooms using Webex Teams

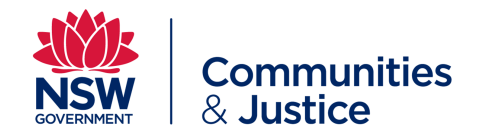

| Step | Action – Conducting an appointment using Webex Teams                                                                                                    | Step | Action – Conducting an appointment using Webex Teams                                                                                                    |
|------|----------------------------------------------------------------------------------------------------|------|----------------------------------------------------------------------------------------------------|
| 1    | Please be advised: The use of Webex teams to conduct video conference<br>appointments is restricted to users with a full JUST Connect account.<br>Download and install Webex from <u>http://www.webex.com/downloads</u> or by<br>Downloading Cisco Webex Teams from either Apple or Google Store. Follow<br>all prompts to install.<br>The Webex site should detect the operating system you are using and provide<br>an appropriate download link. | 4    | To make a call, select calls then select the <i>dial pad</i> and <i>onscreen keyboard</i> button. The onscreen keyboard will allow you to enter any dial-in suffix's eg. @justice.nsw.gov.au Cort Room Meeting Spaces contain an address with 8 digits followed by @justice.nsw.gov.au (eg. 10091500@justice.nsw.gov.au)                                                                                                    |
| 2    | Open Webex Teams and follow the prompts as required to create your Webex<br>Teams account. Your Webex Teams account is not linked to your JUST<br>Connect account. Cisco (Webex Teams) recommends the use of Gmail<br>accounts as preferred accounts. Some private domains and other email<br>accounts may not work with Webex Teams.                                                                                                    |      |                                                                                                    |
| 3    | Click the start button displayed, then enter the login details of your Webex account as requested.                                                                                                    |      | 4 5 6 7 8 9 0<br>4 5 6 7 8 9 0<br>9 w e r t y u i o p<br>a s d f g h j k l<br>2 x c v b n<br>1 2 3 4 5 6 7 8 9 0<br>7 8 9<br>x 0 #<br>1 2 x c v b n<br>1 2 2 0 0<br>1 2 2 x c v b n<br>1 2 2 0 0<br>1 2 2 x c v b n<br>1 2 2 3 4 5 6 7 8 9 0<br>1 2 3 4 5 6 7 8 9 0<br>1 2 3 4 5 6 7 8 9 0<br>1 2 3 4 5 6 7 8 9 0<br>1 2 2 x c v b n<br>1 2 2 3 4 5 6 7 8 9 0<br>1 2 2 x c v b n<br>1 2 2 3 4 5 6 7 8 9 0<br>1 2 2 x c v b n<br>1 2 2 0 0<br>1 2 2 0 0<br>1 2 2 0 0<br>1 2 2 0 0<br>1 2 2 0<br>1 2 0<br>1 2 |
|      | Need help signing in?       Cottact Support or Email us with feedback            ·file(ii) Webpex<br>Cisco Webpex        By using Weber Learn more about Weber Tamms,<br>Learn more about Weber Tamms                                                                                                    |      |                                                                                                    |

**Quick reference guide for dialling into Courtrooms using Webex Teams** 

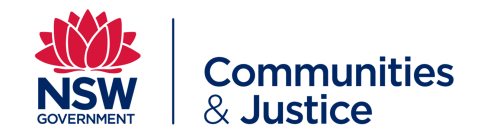

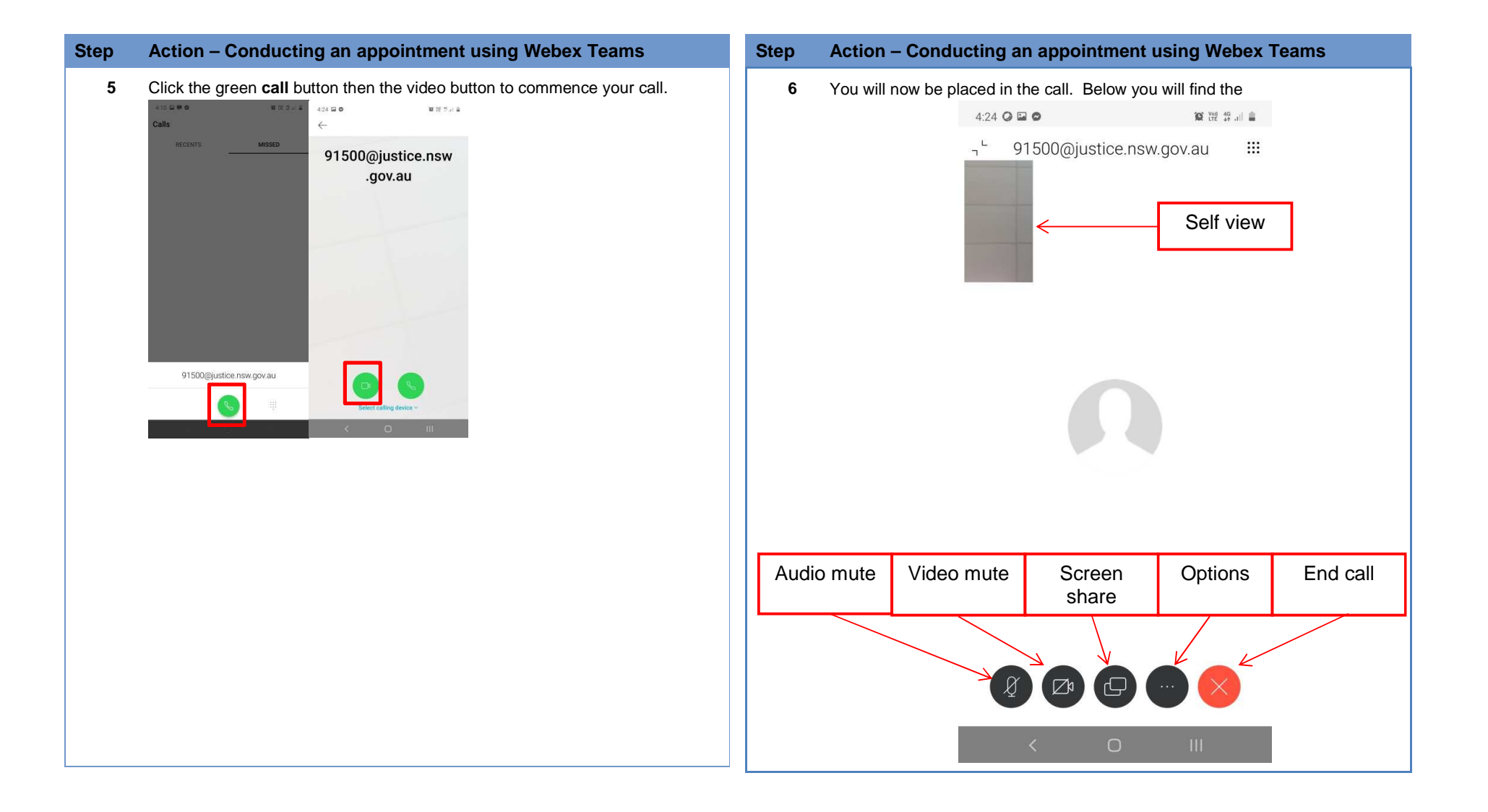